登录"注册监理工程师管理系统"(<u>点击进入</u>),点击"注册监理工程师管理系统"(图1)。

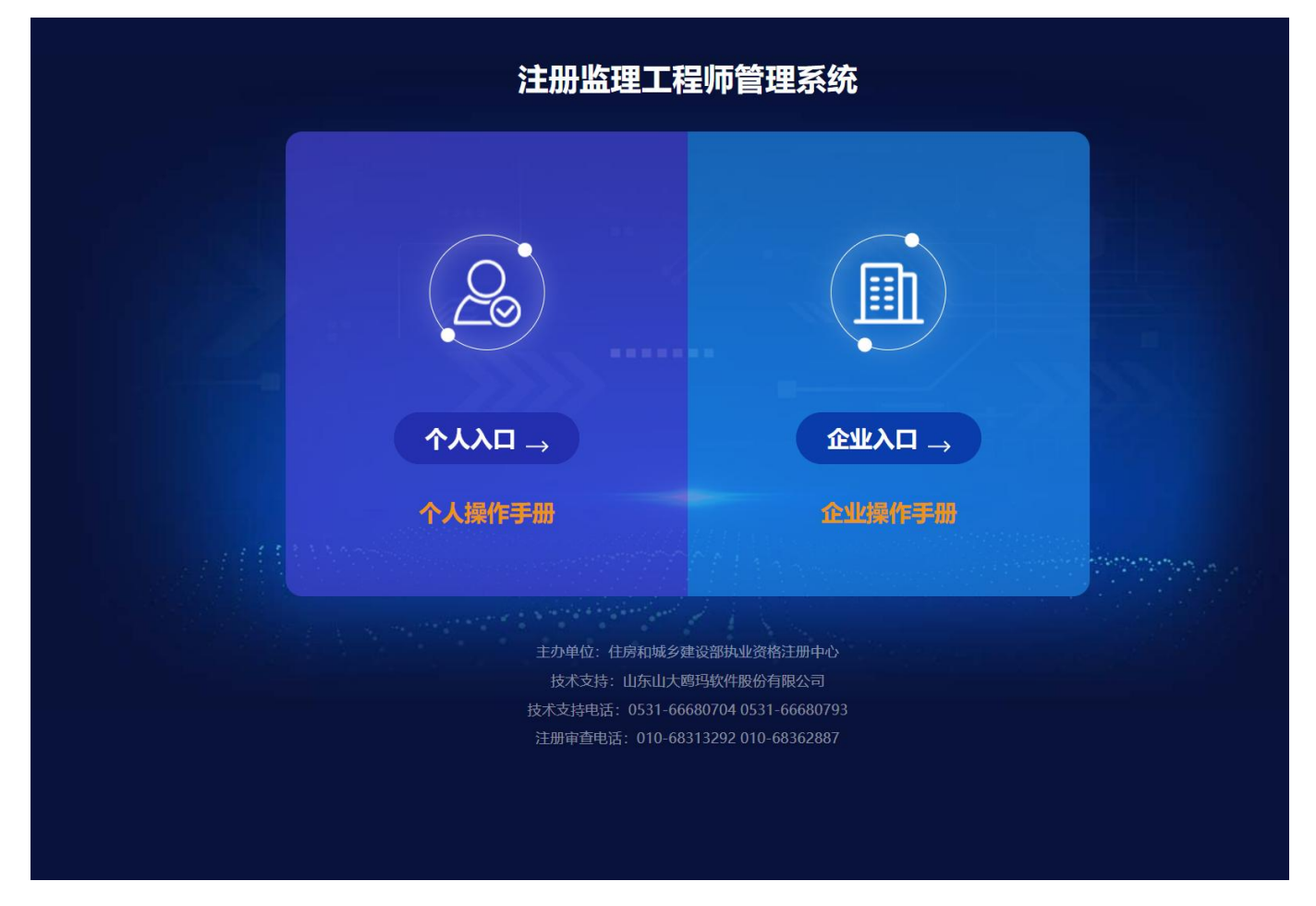

## (图1)

然后选择"个人入口"(图2)后,跳转至"住房和城乡建设部政务服务门户" (图3)。

## <section-header><section-header><section-header><section-header><section-header><section-header><text>

(图2)

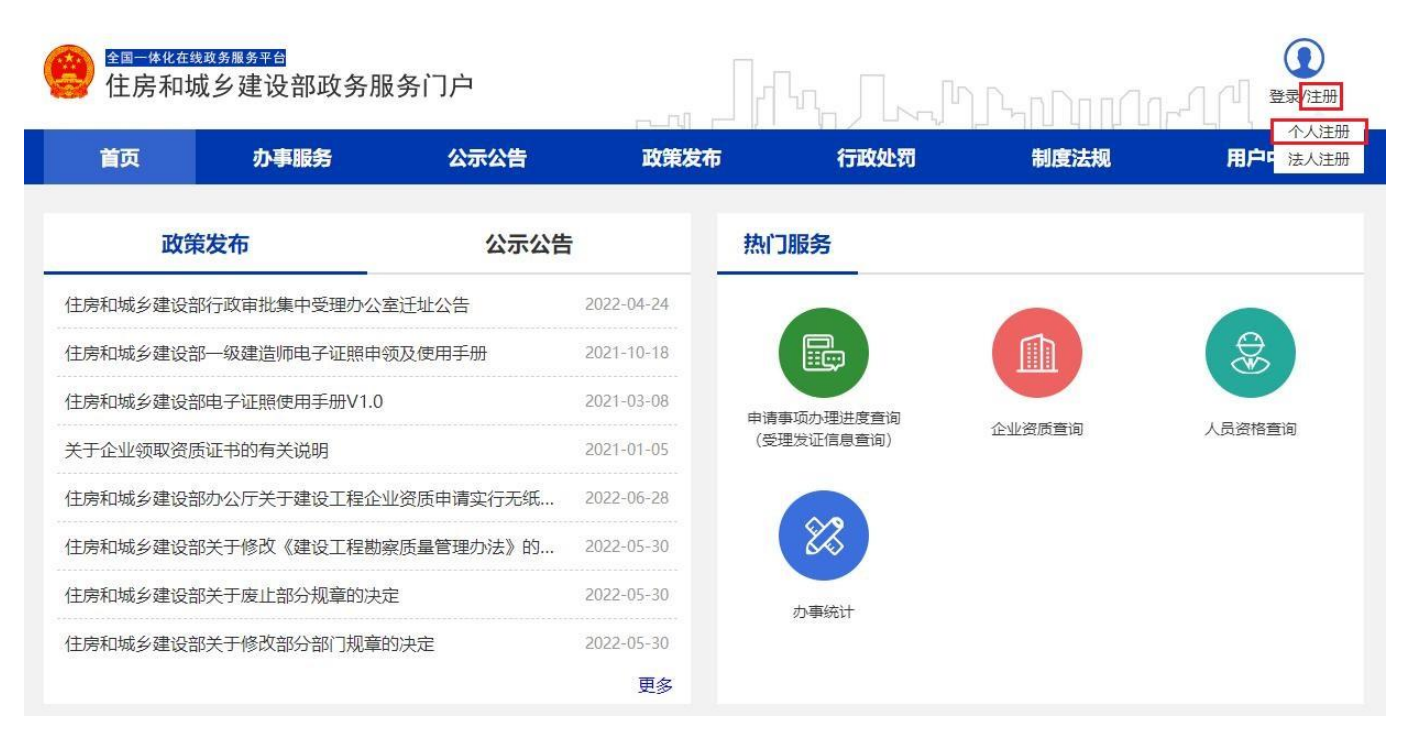

(图3)

在"住房和城乡建设部政务服务门户"页面(图4),点击【登录】(图4)进入 登录界面(图5)。

<sup>全国─体化在线政务服务平台</sup> 住房和城乡建设部政务服务门户

| 首页                            | 办事服务 | 公示公告              | 政策发布       | 行政处罚       | 制度法规   | 用户中心   |
|-------------------------------|------|-------------------|------------|------------|--------|--------|
| 政策发布 公示                       |      | 公示公告              |            | 热门服务       |        |        |
| 住房和城乡建设部电子证照使用手册V1.0          |      | 2021-03-08        |            |            |        |        |
| 住房和城乡建设部房地产市场监管司关于 房地产开发企业一级  |      | 劈地产开发企业一级…        | 2021-01-06 |            |        | ٠      |
| 关于企业领取资质证书的有关说明               |      | 2021-01-05        | 申请事项办理进度查询 |            |        |        |
| 政务服务平台操作指南                    |      |                   | 2021-01-01 | (受理发证信息查询) | 企业资源重用 | 山道相道以入 |
| 住房和城乡建设部办公厅关于开展 施工现场技能工人配备标准  |      | 杨技能工人配备标准         | 2021-05-12 | 000        |        |        |
| 关于公布2021年系统化全域推进海绵城市建设示范 省级工作 |      | <b>戳示范 省级工作</b> … | 2021-05-12 | 86         |        |        |
| 住房和城乡建设部关于巩固深化 全国城市管理执法队伍"强基  |      | 管理执法队伍"强基…        | 2021-05-06 | 办事统计       |        |        |
| 住房和城乡建设部 工业和信息化部关于确定智慧城市基础设   |      | 目智慧城市基础设施         | 2021-05-06 |            |        |        |

(图4)

进入登录界面(图5)后,在"个人用户登录"页面中输入相应的信息,完成账 号登录。

| 全国一体化在线或资源为平台<br>住房和城乡建设部政务服务门户 (试运行)<br>□□□□□ |              | ՂԴ <sub>Կ</sub> ըՆըը/Նթ-Ղ |
|------------------------------------------------|--------------|---------------------------|
|                                                |              |                           |
|                                                | 个人用户登录       | 法人用户登录                    |
|                                                | 2   用户名/证件号  | 9                         |
|                                                |              |                           |
|                                                | > 向右滑动       | 完成验证                      |
|                                                | 쯒            | <b>录</b>                  |
|                                                | 2月帐号? 3      | 立即注册账号                    |
|                                                | 国家政务服务<br>平台 |                           |

(图5)

完成账号登录后,在"人员行政审批事项"(图6)中依次选择"监理工程师" (图6)→"监理工程师执业资格认定(根据实际情况选择要办理的注册业务)"(图 6)→点击【在线办理】按钮(图6)→进入扫描识别页面(图7)。

| 住房和城乡建设部主页                 |                  |              |         |           | 无障碍浏览 |  |  |
|----------------------------|------------------|--------------|---------|-----------|-------|--|--|
| 全国一体化在线数为属务平台<br>住房和城乡建设部政 | 女务服务门户           |              | h       | Ռորիորնոր |       |  |  |
| 首页の小事服务                    | 公示公告             | 政策发布         | 行政处罚    | 制度法规      | 用户中心  |  |  |
| ▲ 当前位置: 首页 > 办事服务          |                  |              |         |           |       |  |  |
| 办事服务                       | I 个人行政审批事项       |              |         |           |       |  |  |
| 企业行政审批事项 >                 | 造价工程师 监理工程师      | 勘察设计工程师      | 建造师 房地7 | 告价师 注册建筑师 |       |  |  |
| 个人行政审批事项 >                 | • 监理工程师执业资格认定(初5 | <b>台注册</b> ) |         |           |       |  |  |
| 申请事项办理进度查询 > (受理发证信息查询)    | 力事指南 五十          | 动理 🗊 查看评价    | 3 我要收藏  |           |       |  |  |
|                            | - 监理工程师执业资格认定(变) | 更注册)         |         |           |       |  |  |
|                            | - 监理工程师执业资格认定(延续 | 卖注册)         |         |           |       |  |  |
|                            | • 监理工程师执业资格认定(遗  | 夫破损补办注册)     |         |           |       |  |  |
|                            | - 监理工程师执业资格认定(注释 | 肖注册)         |         |           |       |  |  |

(图6)

进入扫描识别页面后(图7),请先打开手机"微信"APP,点击APP 界面上方的 扫一扫(图8-①),扫描页面右侧二维码(或者打开手机"支付宝"APP,点击APP 界 面上方的扫一扫(图8-②),扫描页面左侧二维码), 进入"住房和城乡建设部政务 服务平台"小程序(图9),**首次使用时,**请先设置"头像"和"昵称"(图10),完 成登录,完成登录后,点击头像(图9-①),进入用户中心页面,点击"绑定门户账 号"(图11),按照提示输入"姓名"、"身份证号码",点击确认绑定。绑定完成后, 点击小程序中的扫一扫功能(图9-②),扫描(图7)页面的左侧二维码(若左侧二 维码未出现,请重启浏览器至此页面),进入"人脸识别"页面(图12),勾选授权 项,点击"下一步",按照提示进行人脸识别,识别无误后,提示"已通过"。

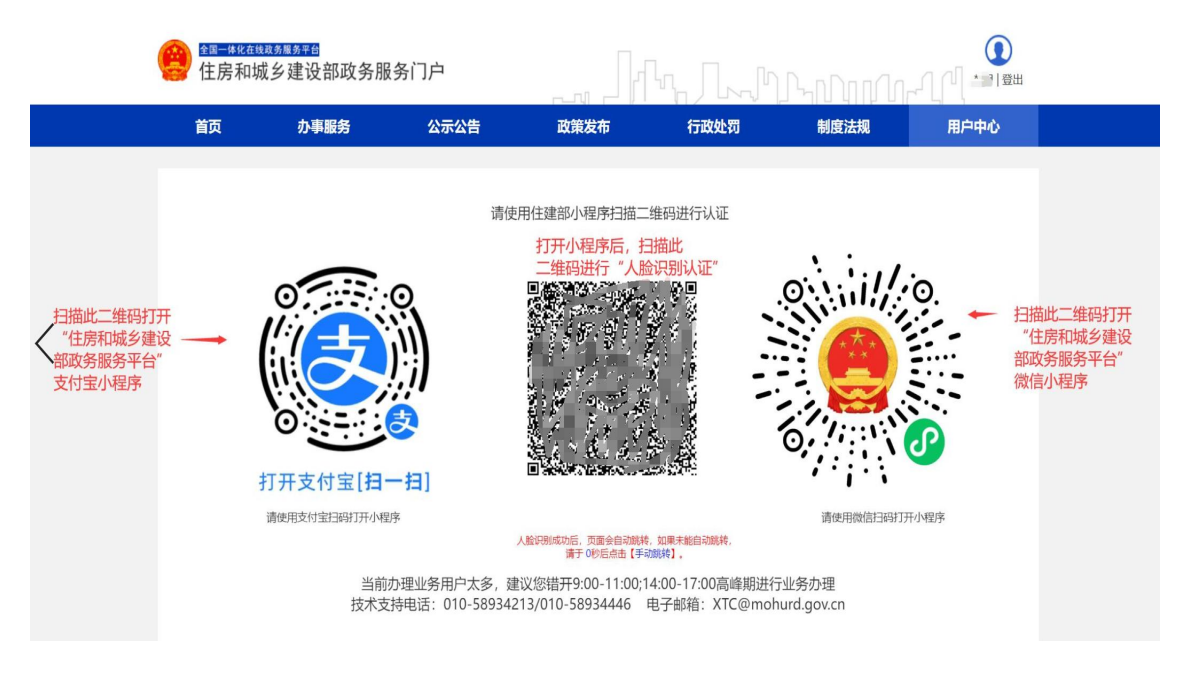

## (图7) 使用"微信"手机 APP 进行扫码识别

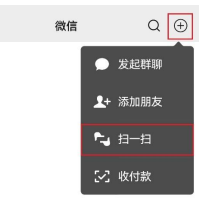

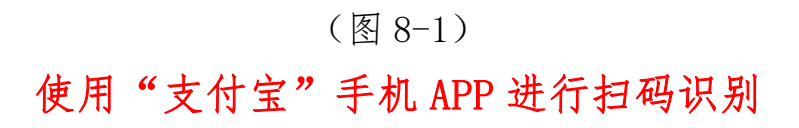

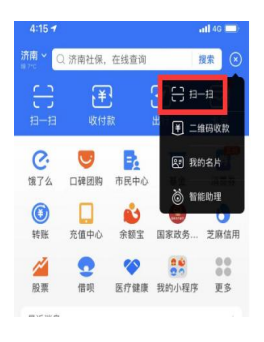

(图 8-2)

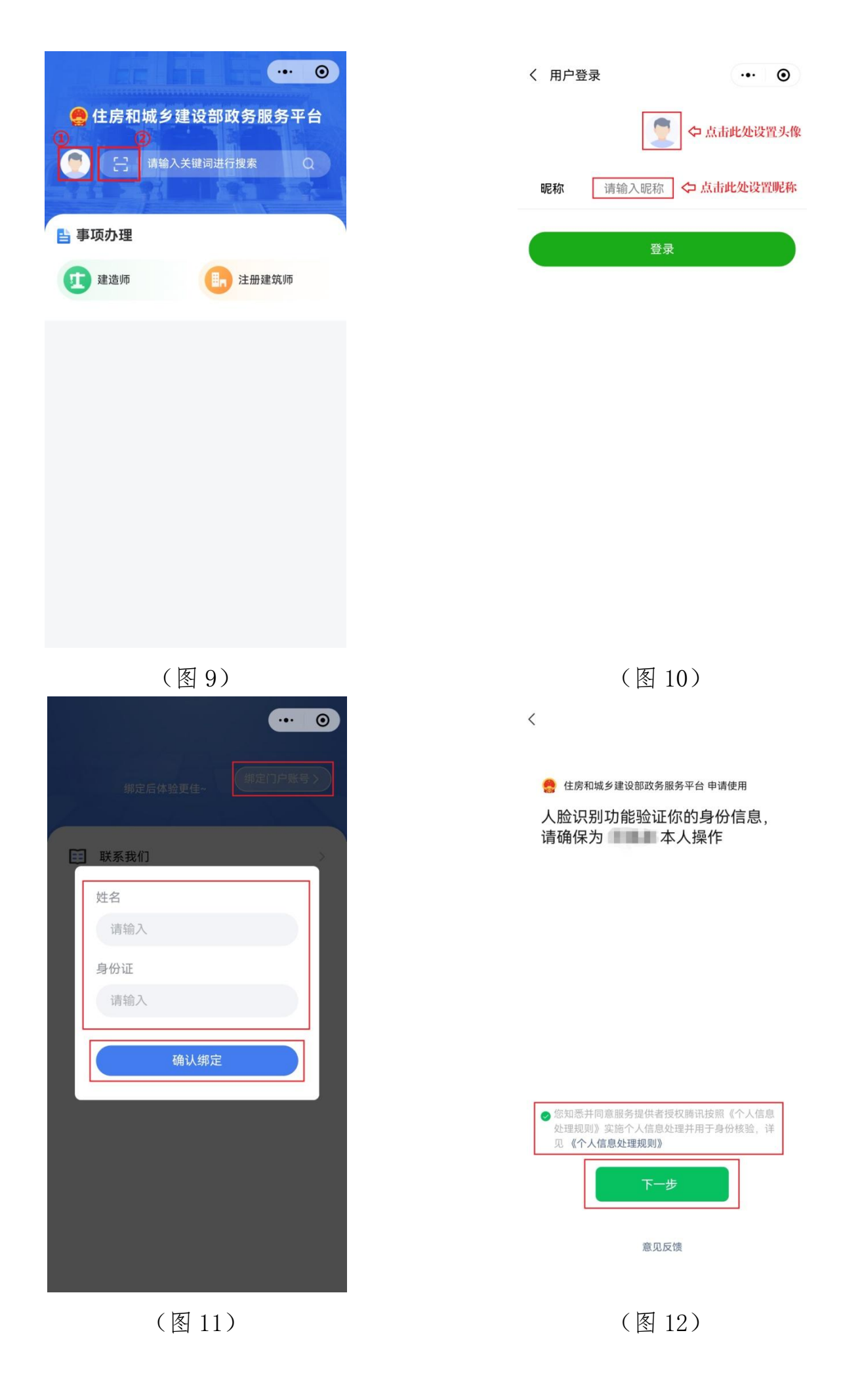